# 教学实验室安全工作年度报告管理系统使用手册 V2019 【省级行政主管部门所属高校管理员】

### 温馨提示

1. 省级行政主管部门所属高校管理员负责本高校相关年报提交的管理工作
 。请及时登录系统将完成数据上报工作。

2. 省级行政主管部门所属高校管理员【数据表录入】完成本校数据录入工作,附件上传时可上传录入数据的 word 版本,也可以上传主管部门要求上传的其他文件。

3.网络填报截止时间为 2020 年 2 月 28 日,请做好时间安排。

4.在填报中如有任何问题,请及时和我们进行反馈,我们将及时提供帮助和 服务。技术支持联系电话: 18686739927 (微信)

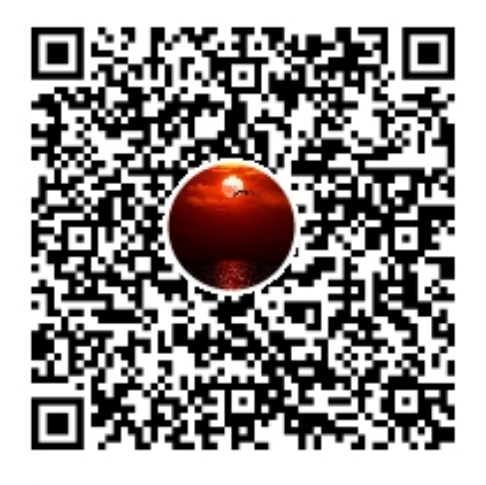

群名称:实验室安全年报填报 群 号:607849397

## 一、登录网址及账户

打开浏览器,输入网址(http://222.27.186.55/gxsys/),进入高校教学实验 室安全工作年度报告管理系统登录界面,输入用户名、密码、验证码后登录到 高校教学实验室安全工作年度报告管理系统。

推荐使用谷歌浏览器,如果使用 360 浏览器,请将浏览器模式调整为极速模式, 如下图:

| ○ ○ 希伦教学共能室安全工作半度形 × +                              |                                                                   | ĩ                                  | 7 – 0 ×      |
|-----------------------------------------------------|-------------------------------------------------------------------|------------------------------------|--------------|
| ✓ < > <sup>™</sup> ○ http://222.27.186.55/gxsys/    |                                                                   | < ∮ ∨ 开屆施專切割都給你 Q.                 | ふう・≡         |
| > 🏫 牧鹿 🗸 🌐 手机改善夾 🗋 谷歌 🔮 阿祉大全 📿 360 隆東 🔞 御双中心 🔄 寺车寄修 |                                                                   | 🕴 - 🔏                              | • 🔎 🎮 • BS   |
|                                                     |                                                                   | @ 莱丽模式                             |              |
|                                                     |                                                                   | ① 如何选择内核                           |              |
|                                                     |                                                                   |                                    |              |
|                                                     |                                                                   |                                    |              |
|                                                     |                                                                   |                                    |              |
|                                                     |                                                                   |                                    |              |
| 富校教                                                 | 学实验室安全工作在度报告管理系统                                                  |                                    |              |
|                                                     |                                                                   |                                    |              |
|                                                     |                                                                   |                                    |              |
|                                                     | 0                                                                 |                                    |              |
|                                                     | X ARCA                                                            |                                    |              |
|                                                     | ☆ 商品                                                              |                                    |              |
|                                                     | EV BOUFES                                                         |                                    |              |
| •                                                   | 2730                                                              |                                    |              |
|                                                     | 登录 忘记密码                                                           |                                    |              |
|                                                     | 教育部高等教育司关于继续开展国家级实验教学示范中心<br>年度考核和提交高校教学实验室 安全工作年度报告的通知           |                                    |              |
|                                                     |                                                                   |                                    |              |
|                                                     |                                                                   |                                    |              |
|                                                     |                                                                   |                                    |              |
|                                                     |                                                                   |                                    |              |
|                                                     |                                                                   |                                    |              |
|                                                     |                                                                   |                                    |              |
|                                                     | 管理系統联系电话:010-66096987 18686739927<br>技术咨询QQ群:607849397(实验室安全年度报告) |                                    |              |
| 会日代志 > [握案]原来龙泉剑原头直供这么便宜可惜只能/数人知道。                  |                                                                   | ▶ 快報機 ④ 乳系維存 圓 熱症部品 ⑧ 12 ↓ 下戦 戸 12 | D ()) Q 100% |

如果忘记登陆密码请点击【忘记密码】按钮,通过输入账号名和手机验证码来修改账户密码,如此账号没有设置联系电话不可更改登陆密码。

|    | 输入您的账号,并确认 X                                      |    |  |
|----|---------------------------------------------------|----|--|
|    |                                                   |    |  |
|    | 确定 取消                                             |    |  |
|    | 登录 忘记密码                                           |    |  |
| 教年 | 育部高等教育司关于继续开展国家级实验教学示范<br>夏考核和提交高校教学实验室 安全工作年度报告的 | 中心 |  |

### 二、系统操作及注意事项

1.登录系统,如还没有填写过基本信息,请填写基本信息,填写完成,才能 进行后续操作。

如下图所示:

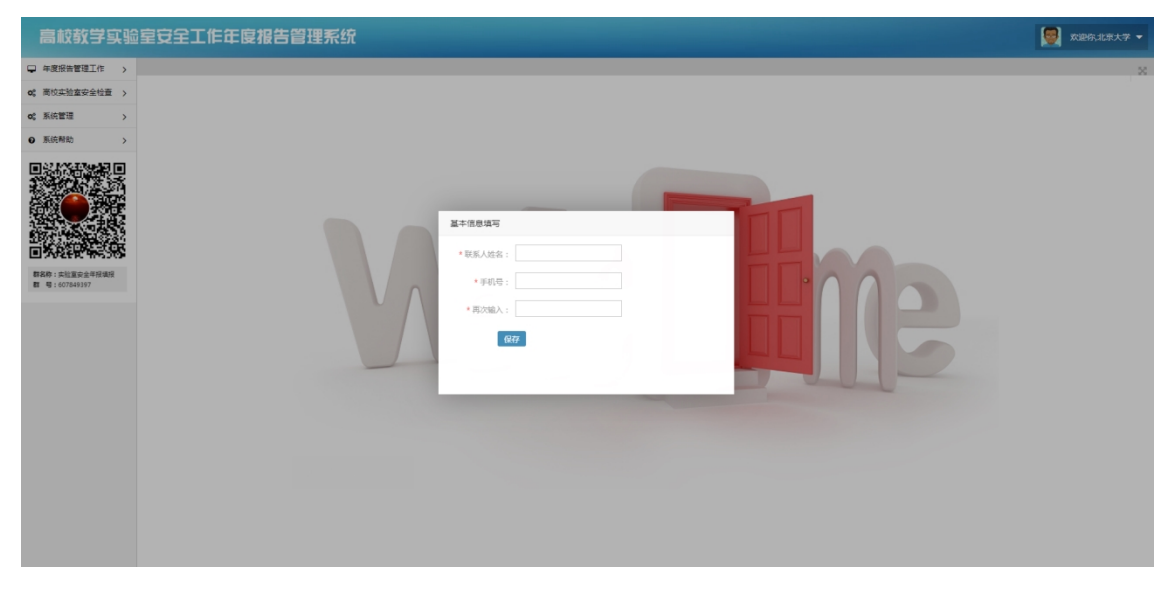

点击【年度报告管理工作】→【数据表录入】→【省级行政部门高校实验室信息录入 】,进入省级行政部门高校实验室信息录入列表界面。

| 高校教学实验                                                           | 室安全工作年度报        | 告管理系  | 统                    |            |                 |                 |           |          |         | 9       |       |
|------------------------------------------------------------------|-----------------|-------|----------------------|------------|-----------------|-----------------|-----------|----------|---------|---------|-------|
| 🖵 年度报告管理工作 🛛 🦊                                                   |                 |       |                      |            |                 |                 |           |          |         |         | ×     |
| - 数据表录入 - 参照行政部门高校立                                              | + 信息录入          |       |                      |            |                 |                 |           |          | 统计年份: 请 | 选择统计年份『 | Q. 搜索 |
| 验室信息录入                                                           | 10 MH22         | 3) 50 |                      | 日本やホホム主バ中休 | 基本建立三级联动的教学实验室安 | 基本建立教学实验室全生命周期安 | 用小叔本      | 小板设大     |         | 18.0-   |       |
| o         商校实验室安全检查         >           o         系统管理         > | 19-3 -3-12 C140 | 泉八年四  | 9X-9-961029X10((-1-) | 建白灰土女王凤江争似 | 全管理责任体系         | 全运行机制           | 58504/464 | H1234722 |         | SWITE   |       |
| <ul> <li>● 系统帮助 &gt;</li> </ul>                                  | 篇1页/共1页0条       |       |                      |            |                 |                 |           | 首页 上一页   | । हन्न  | 電页 創种到  | 第 1 页 |
|                                                                  |                 |       |                      |            |                 |                 |           |          |         |         |       |

**2.** 点击列表界面中的【信息录入】,进入信息录入的添加界面,右上方有 三个可操作按钮:

 ①【确认提交】:填写好全部数据,确认没有问题后点击此按钮提交数据. 请等待教育厅审核

②【暂存】:未填写完全部数据或有不确定信息待修改时,点击此按钮暂 存数据,后续可继续填写、修改。

③【×】: 放弃继续填写数据时点击×,可返回列表页。若想保存页面上 已填写的数据时应先点击《暂存》按钮。

如下图所示:

注:如教育厅驳回,会给高校发送短信告知高校信息已驳回,高校可以继续修改,重新 提交数据。

| 高校教学实验                         | 室安全工作 | 年度报告管理系统               |               |                |             |            |       | <b>7</b> : ▼ |
|--------------------------------|-------|------------------------|---------------|----------------|-------------|------------|-------|--------------|
| ♀ 年度服告管理工作 ~                   |       |                        |               |                |             |            |       | ×            |
| 数据表示入 🗸                        | /     |                        |               |                |             |            |       |              |
| - 質級行政部门憲約                     | 填写    |                        |               |                |             |            |       | ×            |
|                                |       |                        | 高校            | 教学实验室安全工作      | 情况统计表       |            | 御礼 提示 | a Î          |
| C EXTR                         |       |                        |               | MENDAR ATEN    | 4483        |            | 留存    | 51           |
|                                |       |                        |               | 一、数子头预至女王上作墨   | ተክለ         |            |       | 11           |
| V methal                       | ( -   | 一)管理基本情况               |               |                |             |            |       |              |
|                                |       | <b>学校名称</b> 黑龙江大学      | 录入年份          | 寄选择录入年份▼       | 教学实验室数量 ( / | <b>^</b> ) |       |              |
|                                |       |                        |               |                |             |            |       |              |
|                                |       |                        |               | 是否发生安全责任事故: ◎是 | 8百          |            |       |              |
| 群名称:实验室安全年报读报<br>群 唱:607849397 |       | 二、始学实验学安全责任体系和运行周期建设情况 |               |                |             |            |       |              |
|                                | ( -   | 一)基本要求                 |               |                |             |            |       |              |
|                                |       |                        | 要求内容          |                | 是           |            | 否     |              |
|                                |       | 基本建立三级联动的              | 的学实验室安全管理责任体系 |                | 0           |            | •     |              |
|                                |       | 基本建立教学实验               | 主全生命周期安全运行机制  |                | Θ           |            | ۰     |              |
|                                | ( -   | 二)相关制度建设情况             |               |                |             |            |       |              |
|                                |       | 文件名称                   | 文号            | 发布日期           | 8           | =          |       |              |
|                                |       |                        |               | 三、教学实验室安全宣传教   | 育情况         |            |       |              |
|                                | (-    | 一) 教学实验室安全准入制度建设情况     |               |                |             |            |       |              |

注:

(1)如果想要填写是否发生安全事故,如果有,请点击【是】,下方会出 现填写的标题,如想要填写多行数据时,请点击【增加】按钮

(2)数据确认提交后将不可编辑,不可删除,请确保没有问题,再点击【提交】。

(3) 上传附件大小不大于 20M 即可。

2.【高校实验室安全检查】菜单需根据上级通知,是否需要填报高校实验室安全检查,才会开启高校实验室安全检查权限。
 注:如此菜单下没有二级菜单则不需要填报高校实验室安全检查。

点击【系统管理】,展开后点击【密码修改】,进入修改密码界面,也可以点击右上角的【管理员】,展开后点击【修改密码】,进入修改密码界面,点击【退出】,将退出系统。

| 高較教学实验室安全工作年度报告管理系统                      |                     |                                          |
|------------------------------------------|---------------------|------------------------------------------|
| □ 年度投告管理工作 >                             |                     | ● 伊政密码                                   |
| o; 南校实验室安全检查 >                           |                     | (2)(2)(2)(2)(2)(2)(2)(2)(2)(2)(2)(2)(2)( |
| ■ ● 「「「「」」 ● ● ● ● ● ● ● ● ● ● ● ● ● ● ● | \$7\$\$005(58b)(236 |                                          |
| - 密码缘改 * 新密码:                            |                     |                                          |
| - 修改手机号<br>* 再次输入:                       |                     |                                          |
| ● 系统帮助 >                                 | 612                 |                                          |
| E CONTRACTOR                             |                     |                                          |
|                                          |                     |                                          |
|                                          |                     |                                          |

如下图所示:

注: 点击获取短信验证码,系统将以短信的形式,发送到你的手机,填写正确验证码之后,才可以修改密码。

4.点击【系统管理】,展开后点击【修改手机号】,进入修改手机号界面; 如图所示:

| 高校教学实验                          | 室安全工作年度报告管理系统 | S            |
|---------------------------------|---------------|--------------|
| ♀ 年度报告管理工作 >                    |               | X            |
| o; 高校实验室安全检查 >                  |               |              |
| o\$系统管理 ~                       | * 短縮验证码:      | eracedoscere |
| 密码修改                            | * 新密码 :       |              |
| 修改手机号                           | * 再次输入:       |              |
| <ul> <li>● 系统帮助 &gt;</li> </ul> |               | 647          |
| E CONST                         |               |              |

5. 点击【系统帮助】,展开后点击【操作手册】,进入操作手册下载界面 点击【点击下载《高校教学实验室安全工作年度报告管理系统》省级行政部门所属高校使用手册】 下载系统操作手册

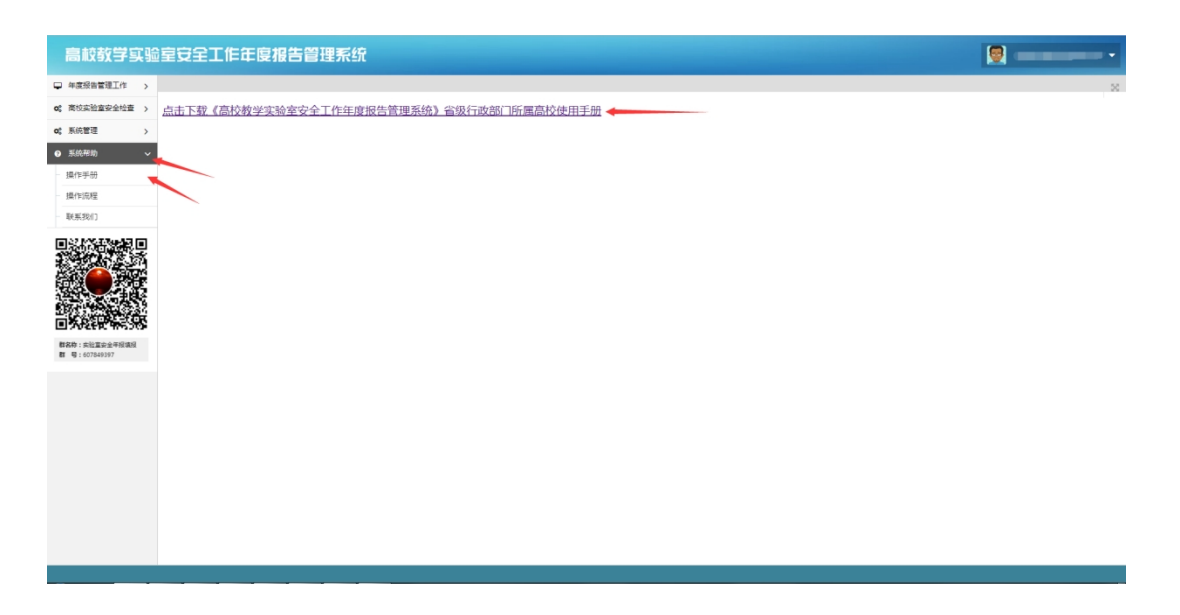

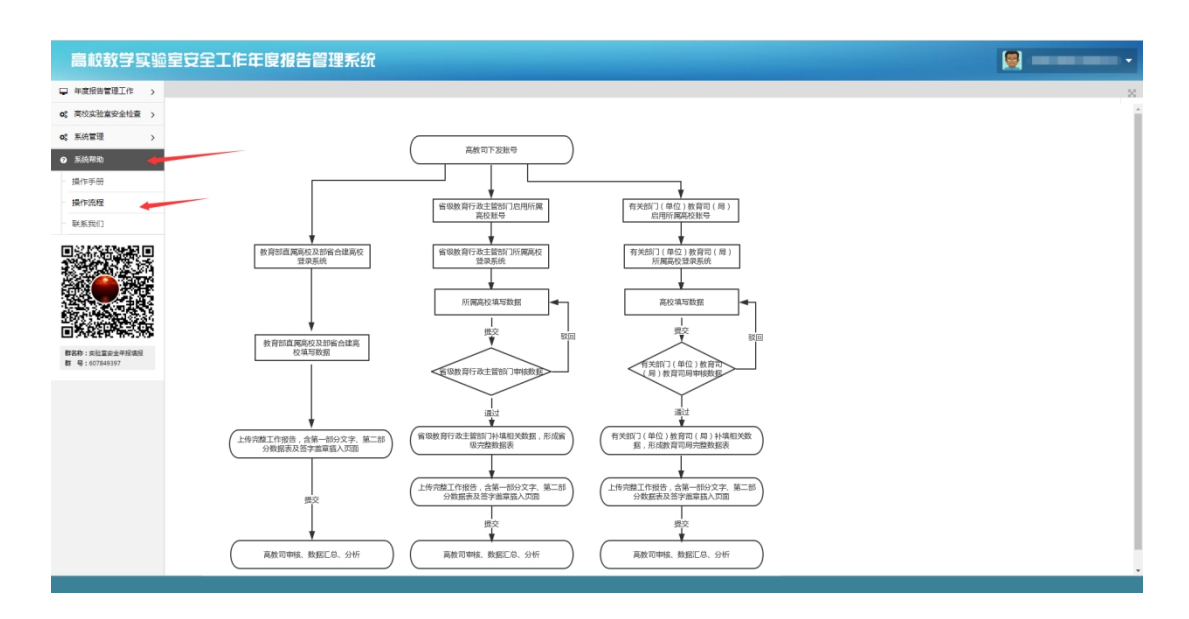

6. 点击【系统帮助】,展开后点击【操作流程】,进入操作流程展示界面

# 7. 点击【系统帮助】,展开后点击【联系我们】,进入联系人联系方式界面

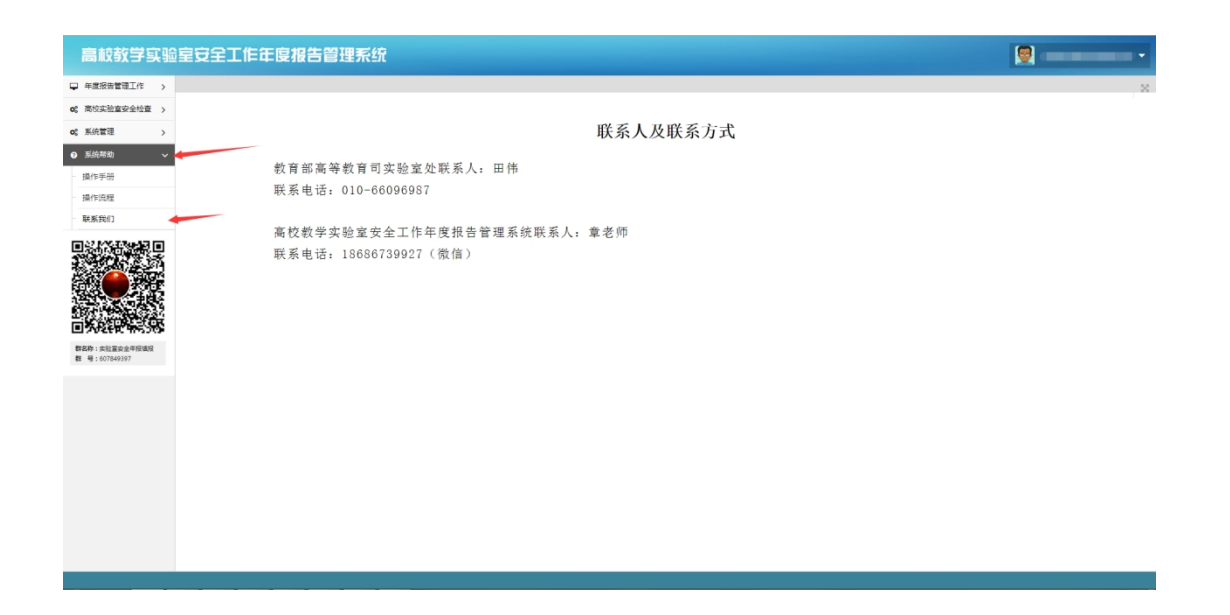